# Secure FTP

**FTP** (File Transfer Protocol) je klijent/server protokol preko kojeg korisnik može prenositi sadržaj na udaljeno umreženo računalo i skidati sadržaj s njega.

**FTP klijent** je korisnička aplikacija preko koje se ostvaruje pristup FTP poslužitelju.

FTP klijent Secure FTP moguće je preuzeti na sljedećoj adresi: http://www.glub.com/products/secureftp/download.shtml

U nastavku slijede upute za postupak spajanja na FTP poslužitelj za škole pomoću Secure FTP klijenta.

## PODEŠAVANJE PROGRAMA

• Pokrenite program Secure FTP. Nakon pokretanja pojavit će se prozor kao što je prikazano na slici:

| 🖉 Secure FTP 2.5 (Non-Commercial Use) 📃 🖻 🔀                                                               |                           |  |  |  |  |
|----------------------------------------------------------------------------------------------------|---------------------------|--|--|--|--|
| File Remote Bookmarks Window Help                                                                         |                           |  |  |  |  |
| Connect Disconnect                                                                                        | * * ② ■ ■ 1 3             |  |  |  |  |
| Your Computer                                                                                             |                           |  |  |  |  |
| My Computer                                                                                               |                           |  |  |  |  |
| Name 🔺                                                                                                    |                           |  |  |  |  |
| <b>E</b>                                                                                                  |                           |  |  |  |  |
| Local Disk (C:)                                                                                           | Open Connection           |  |  |  |  |
| Local Disk (D:) 3 A:\ 3 F:\                                                                               | Connection Options        |  |  |  |  |
|                                                                                                    | Profile: None             |  |  |  |  |
|                                                                                                    | Host Name: ftps: skole br |  |  |  |  |
|                                                                                                    |                           |  |  |  |  |
|                                                                                                    | User Name:                |  |  |  |  |
|                                                                                                    | Password:                 |  |  |  |  |
|                                                                                                    | Anonymous                 |  |  |  |  |
|                                                                                                    | Courte Destande           |  |  |  |  |
|                                                                                                    |                           |  |  |  |  |
|                                                                                                    | Save Password             |  |  |  |  |
|                                                                                                    |                           |  |  |  |  |
|                                                                                                    |                           |  |  |  |  |
|                                                                                                    |                           |  |  |  |  |
|                                                                                                    | Connect Cancel            |  |  |  |  |
|                                                                                                    |                           |  |  |  |  |
|                                                                                                    |                           |  |  |  |  |
|                                                                                                    |                           |  |  |  |  |
|                                                                                                    |                           |  |  |  |  |
|                                                                                                    |                           |  |  |  |  |
|                                                                                                    |                           |  |  |  |  |
|                                                                                                    |                           |  |  |  |  |
| Make your FTP server secure with Secure FTP Wrapper. For more info, visit: <u>http://wrapper.glub.com</u> |                           |  |  |  |  |

 U polje pod nazivom "Host Name" mora biti upisan naziv FTP poslužitelja koji je u ovom slučaju: ftps.skole.hr

| Open Connection                                   |                |
|---------------------------------------------------|----------------|
| Connection                                        | Options        |
| Profile:<br>Host Name:<br>User Name:<br>Password: | None           |
|                                                   | Connect Cancel |

• U polja "User Name" i "Password" upišite korisničko ime i zaporku koje ste dobili od CARNeta u sklopu projekta HUSOŠ. "User Name" upišite bez znaka @ i nastavka iza.

| open com   |                   |  |
|------------|-------------------|--|
| Connection | Options           |  |
| Profile:   | None              |  |
| Host Name: | ftps.skole.hr     |  |
| User Name: | pero.peric        |  |
| Password:  |                   |  |
|            | Anonymous         |  |
|            | Save to Bookmarks |  |
|            | Save Password     |  |
|            |                   |  |
|            |                   |  |
|            | Connect Cancel    |  |

- Ostale vrijednosti ostavite kao što je prikazano na slici
- Klikom na karticu "Options" pojavit će se prozor koji je prikazan na sljedećoj slici:

| Open Connection                 |                                |  |  |
|---------------------------------|--------------------------------|--|--|
| Connection Options              |                                |  |  |
| Security Mode:                  | Explicit SSL                   |  |  |
| Data Encryption:                | Chabled                        |  |  |
| Clear Command Channel:<br>Port: | Enabled (after authentication) |  |  |
| Starting Remote Folder:         |                                |  |  |
| Starting Local Folder:          |                                |  |  |
| Connection Type:                | Passive                        |  |  |
| Proxy:                          | Enabled                        |  |  |
| Connect Cancel                  |                                |  |  |

- Sve vrijednosti moraju biti postavljene točno kako je prikazano na slici. Napominjemo da opcija **SSL** (Secure Socket Layer) mora biti uključena.
- Za opciju "Connection Type" je vrlo bitno da je postavljena na "Passive", odnosno kvačica mora biti uključena kao što je prikazano na slici.

### SPAJANJE NA POSLUŽITELJ

- Nakon što ste upisali sve postavke kao što je opisano, kliknite na gumb "Connect".
- Ako je sve ispravno upisano, pokazat će se prozor kao što je prikazano na sljedećoj slici:

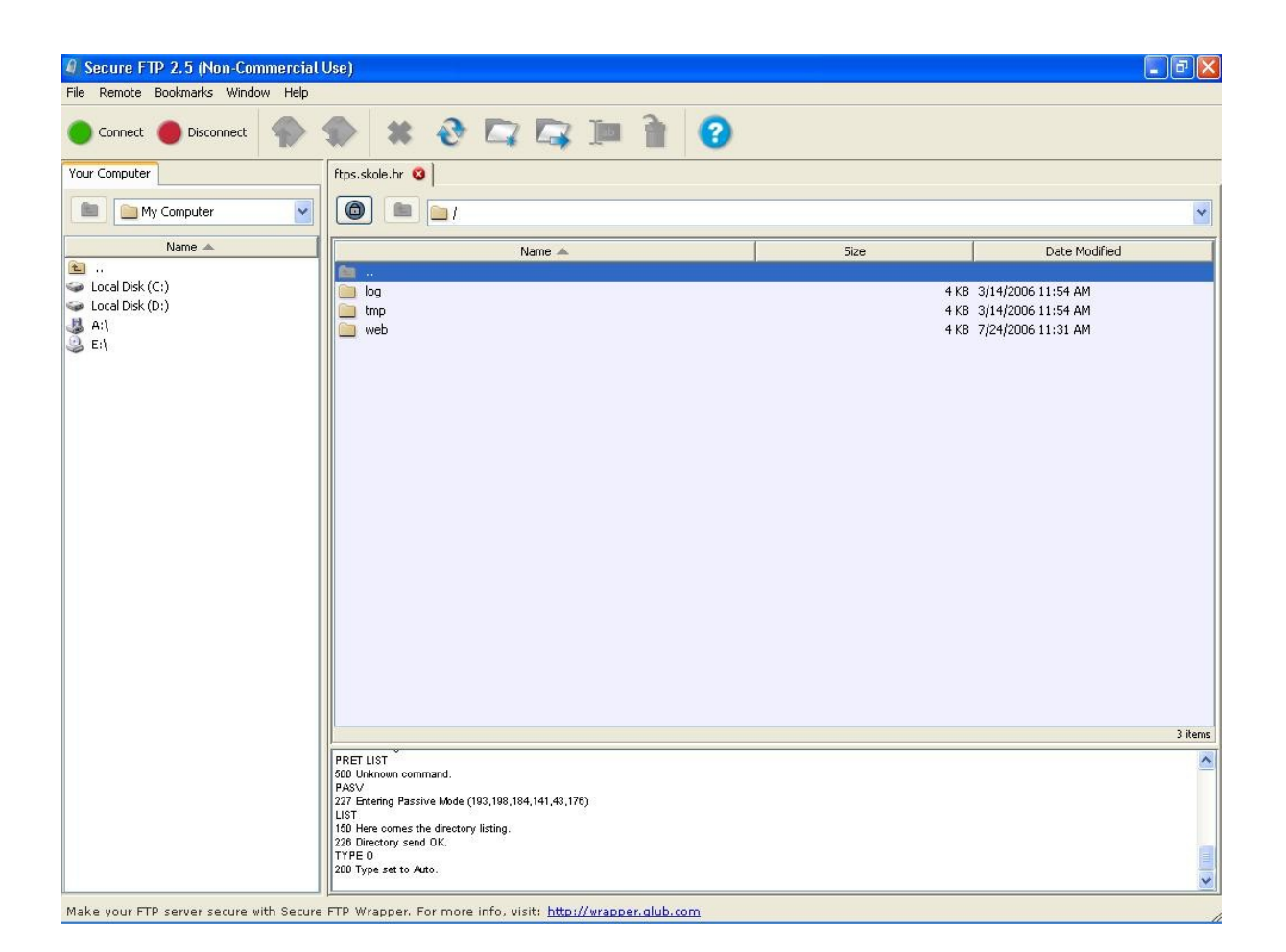

• U lijevom panelu nalazi se sadržaj neke mape na vašem računalu, a u desnom panelu sadržaj vašeg prostora na poslužitelju.

### PRIJENOS DATOTEKA NA POSLUŽITELJ

- U desnom panelu nalazi se mapa pod nazivom "web" u koju uđite duplim klikom. U tu mapu morate prebaciti (uploadati) sadržaj vaše stranice s vašeg računala.
- U lijevom panelu odaberite direktorij u kojem se nalaze datoteke vaše stranice, odaberite jednu ili više datoteka koje želite prenijeti na poslužitelj te:
  - odvucite (drag&drop) datoteke mišem u desni panel ili
    - pritisnite strelicu "upload" koja se nalazi na traci s alatima

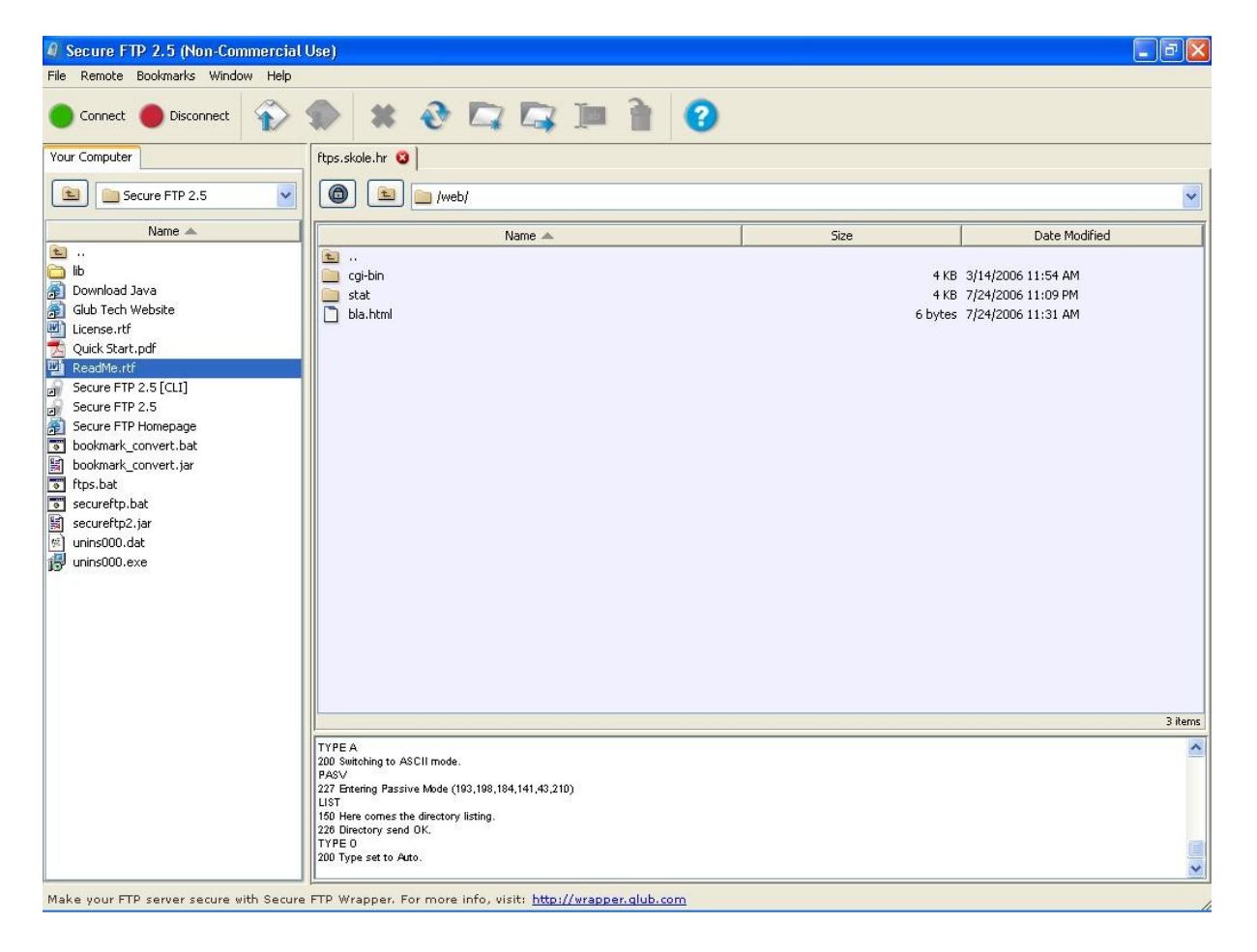

#### **KRAJ RADA**

• Za kraj rada kliknite gumb "Disconnect" koji se nalazi na traci s alatima ili samo zatvorite program.

Sadržaj, odnosno stranica koju ste postavili na CARNetov FTP poslužitelj bit će vidljiva na adresi: www.identifikator\_skole.hr (umjesto "identifikator\_skole" u adresi upisujete konkretan identifikator Vaše škole koji Vam je dodijeljen od CARNeta u sklopu projekta HUSOŠ, a razlikuje se od škole do škole).